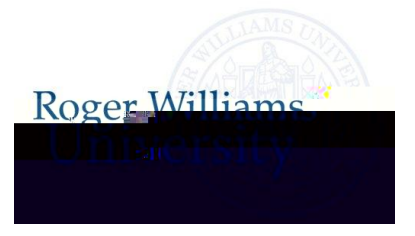

## Students Please READ carefully: you must either fill out the form on the back of this page or sign up for direct deposit on-line with "Self-Serve banking" on the RWU website

- 1.) Go to <u>www.rwu.edu</u>
- 2.) Click on Current students, RogerCENTRAL, enter your user name and password
- 3.) On Self-Service Menu, click Employee, Banking Information
- 4.) Click "Add an Account" in the upper right hand corner
- 5.) Follow instructions for completion (Please note: your debit card number is not your account number)

Please note: you will not be able to sign up for direct deposit in RogerCentral until you are added as an employee.

If you prefer to use the paper form on the back of this page, please note the following:

The following items <u>WILL</u> be accepted for direct deposit verification:

1.) Void Check

ã

- o of your bank statement with the account number on it. (You
- or cross out any dollar amounts
- etter from your bank with your account number and

r on it

## The following items <u>WILLNOT</u> be accepted for direct deposit verification:

- 1.) Deposit Slips
- 2) Copy of your debit card

## **Roger Williams University Direct Deposit Authorization Form**

| Employee Name:                                                                                                    | Social Security #:                                                                                                    |        |
|----------------------------------------------------------------------------------------------------|----------------------------------------------------------------------------------------------------|--------|
| Local Phone #: e                                                                                                    | verse, for each acco unt indicated below.                                                                                                    |        |
| I hereby authorize Roger William<br><i>Please check one:</i><br>Activate a New Direct De<br>Activate another account<br>Cancel <u>all</u> active Direct I<br>Cancel <u>one</u> of my active<br>Cancel <u>all</u> active Direct I<br><u>Reinstate</u> current Direct | s University to:<br>eposit (no active direct deposits in the system)<br>in addition to existing Direct Deposits (as indicated below)<br>Deposits<br>Direct Deposits (as indicated below)<br>Deposits and <u>replace</u> with the new Direct deposit account indicated be<br>Deposit account (include account number and name of the bank). | below. |
| Bank # 1                                                                                                    |                                                                                                    |        |
| Bank Name:                                                                                                    | City/State:                                                                                                    |        |
| Account Number:                                                                                                    | Routing Number:                                                                                                    |        |
| Type of Account:<br>Amount Directly Deposited:                                                                                                    | Checking AccountSavings AccountFull Net/Remaining AmountFlat Amount: \$                                                                                                    |        |
| Bank # 2                                                                                                    |                                                                                                    |        |
| Bank Name:                                                                                                    | City/State:                                                                                                    |        |
| Account Number:                                                                                                    | Route 8                                                                                                    |        |